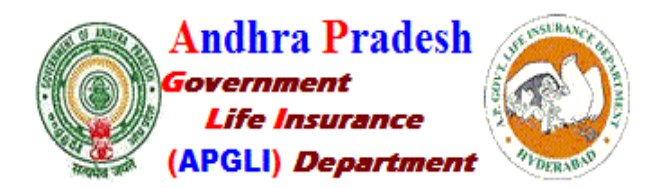

"APGLI కి సంబంధించిన పూర్తి Details..... "nidhi.apcfss.in" నందు లభ్యమవుతున్నది.... ప్రతి ఒక్క ఉద్యోగి తనకు సంబంధించిన APGLI Details కరెక్ట్ గా ఉన్నావో... లేదో...ది.30.04.2024 లోపు సరి చూసుకొనవలెను...... లేని పక్షంలో అట్టి సమాచారం... సరైనదిగా భావించబడుతుంది. ... కావున ప్రతి ఉద్యోగి గమనించ ప్రార్థన... "

> మీరు https://nidhi.apcfss.in అని enter press చేయగానే ఈ క్రింది విధంగా Open అవుతుంది

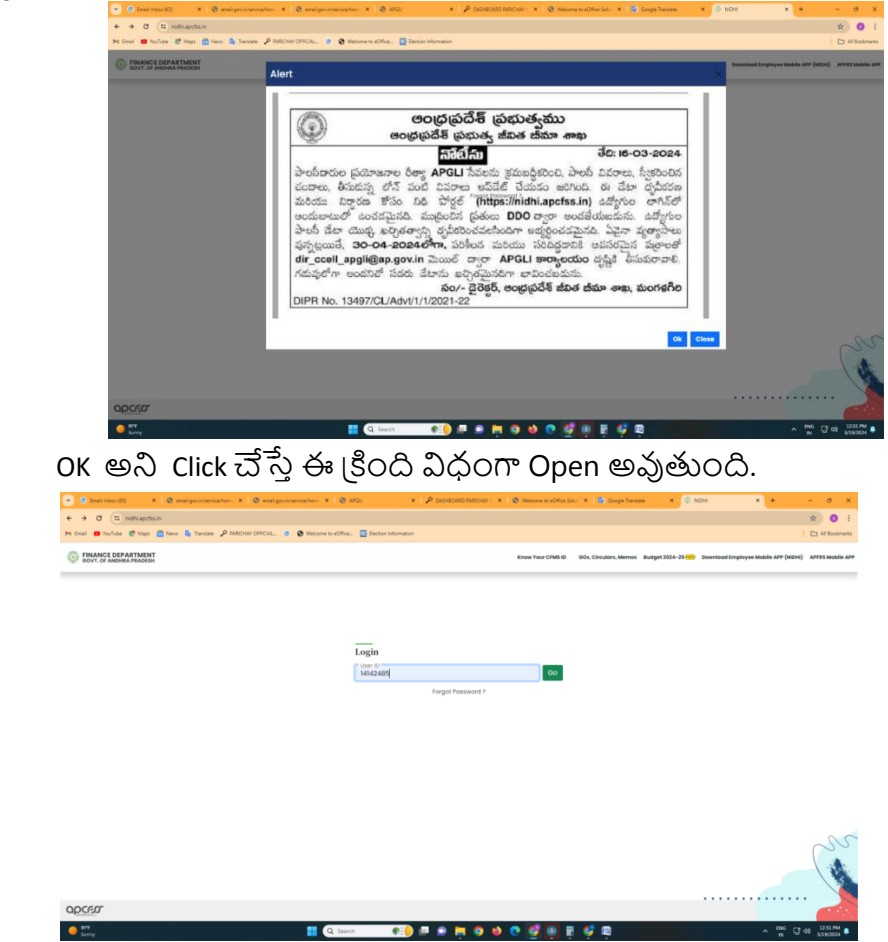

> మీ యొక్క CFMS ID ను Type చేసి GO అని Click చేస్తే, CFMS ID Linked మొబైల్ కు OTP వస్తుంది. ఆ OTP ను Enter చేసి Registered Mobile కు వచ్చిన Pass Word కూడా Enter చేస్తే ఈ క్రింది విధంగా Open అవుతుంది.

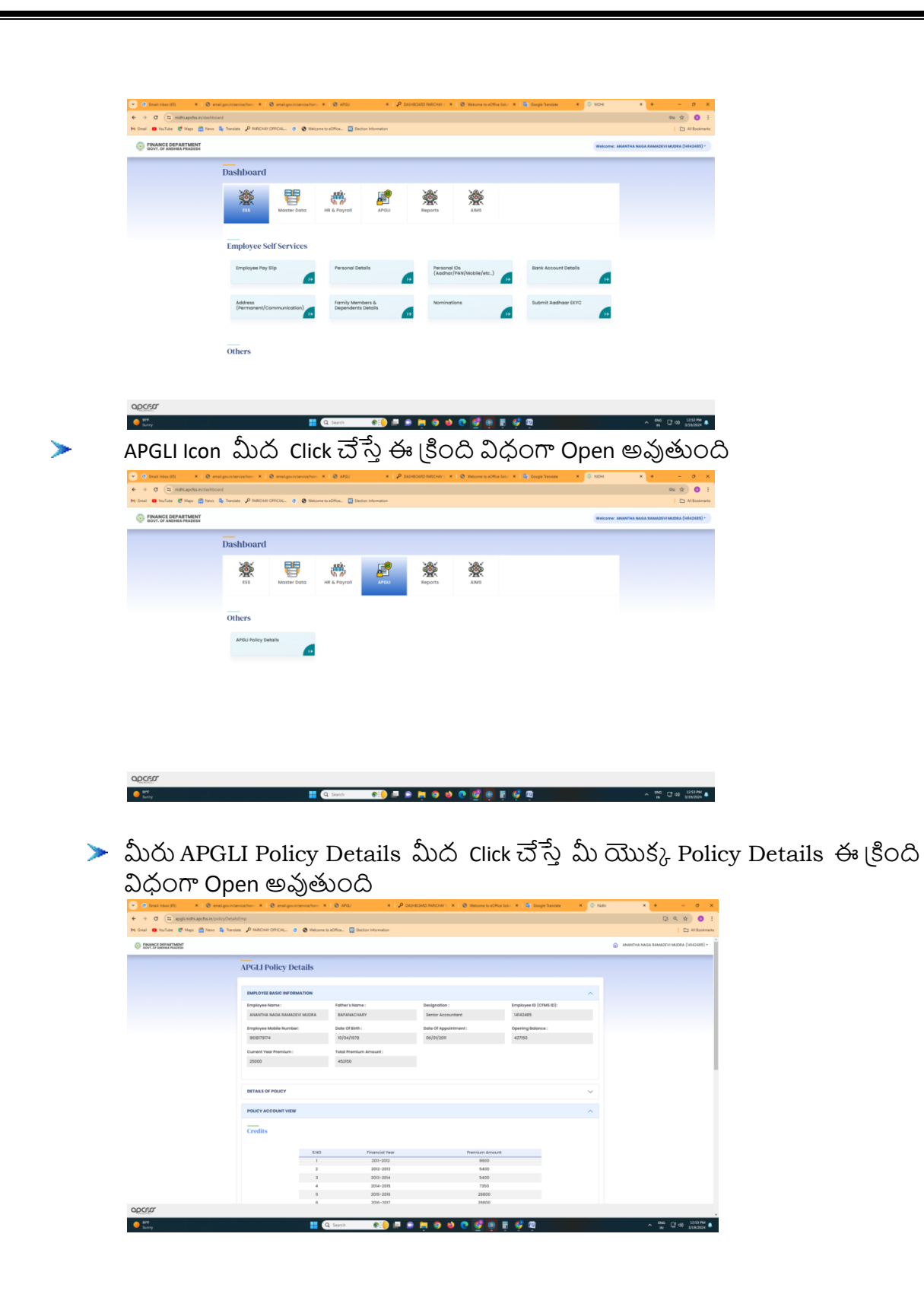

|      |                   |                        | g Seerch 🕴                   | 🌔 🖬 💌 📫 🧆                          | 🕈 🖸 🙇         | 😐 i 🏟     | Ś          |                                                                                                    |                   | ×# G@∦                      |
|------|-------------------|------------------------|------------------------------|------------------------------------|---------------|-----------|------------|----------------------------------------------------------------------------------------------------|-------------------|-----------------------------|
| 120. |                   |                        |                              |                                    |               |           |            |                                                                                                    |                   |                             |
|      |                   |                        |                              |                                    |               |           |            |                                                                                                    |                   |                             |
|      |                   |                        |                              |                                    |               |           |            |                                                                                                    |                   |                             |
|      |                   |                        |                              |                                    |               |           |            |                                                                                                    |                   |                             |
|      | o art meth        | a way and move hour    | And the second second second |                                    |               |           |            |                                                                                                    |                   |                             |
|      | 0.49710398        | a cast are spore board | of your payout and com-      | andore are context, and i accept t | ALC: N DOCTOR |           |            |                                                                                                    |                   |                             |
|      | cmash             |                        |                              |                                    |               |           |            |                                                                                                    |                   |                             |
|      |                   |                        |                              |                                    |               |           |            |                                                                                                    |                   |                             |
|      |                   | naa v                  | D 2000                       |                                    |               | 17850     | 101200     |                                                                                                    |                   |                             |
|      | Fam Cr            | eran satur             | C'alpe Dot                   | pru yernet                         | 211.0074      | Periode   | 71411.7468 | Lans Arrie                                                                                                    |                   |                             |
|      |                   |                        |                              |                                    |               |           |            | Distribution of the local distribution of the local distribution of th |                   |                             |
|      | COMPRESSION OF    |                        |                              |                                    |               |           |            |                                                                                                    |                   |                             |
|      |                   |                        |                              |                                    |               |           |            |                                                                                                    |                   |                             |
|      | MEAKON2 FORM      | DETANS                 |                              |                                    |               |           |            | ^                                                                                                    |                   |                             |
|      |                   |                        |                              |                                    |               |           |            |                                                                                                    |                   |                             |
|      |                   | 1444                   |                              | 0429                               |               | 8100      |            | 42500                                                                                                    |                   |                             |
|      | 1                 |                        |                              | 8900                               |               |           |            | 100000                                                                                                    |                   |                             |
|      |                   | Ŧ                      |                              | 5840                               |               | 8100      |            | 7090                                                                                                    |                   |                             |
|      | END               | 5/8k                   | BAuco                        | 50v.544898                         | (HO           | es Anount |            | Total                                                                                                    |                   |                             |
|      |                   | No. PHILD              |                              |                                    |               |           |            |                                                                                                    |                   |                             |
|      | Depart Children I |                        |                              |                                    |               |           |            |                                                                                                    |                   |                             |
|      | Bilarcation       |                        |                              | 1                                  |               |           |            |                                                                                                    |                   |                             |
|      | Bilarcation       | _                      |                              |                                    |               |           |            |                                                                                                    | E 10.000 (10.000) | THE DWINELS N PRODUCT (1917 |
|      | Fillercation      |                        |                              |                                    |               |           |            |                                                                                                    | 8 amus /          | te peretaju entare (atr     |

> మీ యొక్క APGLI Policy Details ను పరిశీలించి అంతా correct గా వుంది అని అనిపిస్తే, మీరు YES I Confirm Click చేయాలి.

> మీరు YES Click చేస్తే ఈ క్రింది విధంగా Aadhar Number ను Enter చేసి, Aadhar Linked Mobile కు వచ్చే OTP ను కూడా Enter చేసి, దాని క్రింద వున్న declaration పై Click చేసి ఈ క్రింది విధంగా Submit చేయాలి.

| Pis Cinal 🧧 toulules 🦉 Maps 🛄 Neve 🕻 | a tenses & Millour Official. 0                                                      | 🛿 Weigner is eClina. 🔛 Declari Hormaton                                                                                                    | C Al Box |
|--------------------------------------|-------------------------------------------------------------------------------------|----------------------------------------------------------------------------------------------------|----------|
|                                      | Materia di Destructura and<br>Destructura di Destructura and<br>Destructura di data | Digital India                                                                                                    |          |
|                                      |                                                                                     | You are currently using C-DAC edign Service and have been redirected from                                                                                                    |          |
|                                      |                                                                                     | C REALING                                                                                                    |          |
|                                      |                                                                                     | COAC's e-Sign Service                                                                                                    |          |
|                                      |                                                                                     | View Document Information                                                                                                    |          |
|                                      |                                                                                     | Aedhaar Number O Virtual ID O UID Tokee Get Virtual ID                                                                                                    |          |
|                                      |                                                                                     | a e                                                                                                    |          |
|                                      |                                                                                     | Authase TOTP      Authase OTP     How to generate TOTP                                                                                                    |          |
|                                      |                                                                                     | Enter Your Auditum TOTP                                                                                                    |          |
|                                      |                                                                                     | Comparing a large and the provide the start of the start of the s |          |
|                                      |                                                                                     | Subre Canor                                                                                                    |          |
|                                      |                                                                                     |                                                                                                    |          |

> మీరు Submit చేసిన తదుపరి, మీరు Confirm చేసిన మీ యొక్క Bond details ఈ క్రింది విధంగా కనిపిస్తాయి.

• 🔒 🖬 🗅 🐂 🖸 🗉 🕑 🚭

| I confi          | Irm that the                   | ind Prod                | esn Gov                         |              |    |                  |            |             |                  | •                             |
|------------------|--------------------------------|-------------------------|---------------------------------|--------------|----|------------------|------------|-------------|------------------|-------------------------------|
| t confi<br>accun | irm that the<br>ate on date 19 |                         | Sovernn<br>Pol                  | nent of A    | ne | Ihra Prac        | desh       | vehr        | nument           |                               |
| Detrain          | s Of Employee                  | abave poli<br>1/03/2024 | cies, koan o                    | letoils, and | ch | aim deteils      | ore co     | f1068,      | and I acce       | pt them a                     |
| LN               | ame of<br>overnment            | ANAN                    | ANANTHA NAGA RAMADEVI<br>MLIDBA |              |    | Father's Name:   |            | BAPANACHARY |                  |                               |
| 3.0              | FMS ID:                        | 34142                   | 405                             |              | 4  | Designati        | enc:       | teni        | enior Accountant |                               |
| 5. 0             | ote of Birth:                  | 10/04                   | 93/04/1978                      |              |    | Date Of Ja       | Joining: 0 |             | 66/01/2011       |                               |
| 7. 64            | lojor Head:                    | 2235                    | 2235                            |              |    |                  |            |             |                  |                               |
| Policy           | Details                        | Monthly                 | Burn                            |              | _  |                  |            |             |                  | Age At                        |
|                  | Puncy no.                      | Premium                 | Assured                         |              | -  |                  | -          | an but      |                  | Entry                         |
| 1                | 2212232-A                      | 450                     | 87135                           | 31/01/203    | *  | 01/02/2012       | 10/04      | 1978        | 60/04/103        | 34                            |
| 2                | 2212232-8                      | 195-0                   | 433095                          | 29/02/20     | 16 | 01/03/2005       | 10/04      | 1978        | 06/04/203        | 37                            |
| 3.               | 2212232-C                      | 15-C 5800               |                                 | 31/12/203    | 17 | 01/12/2017 10/04 |            | 1978        | 09/04/203<br>8   | 40                            |
| Previo           | us Loon Deta                   | ts:                     |                                 |              |    |                  |            |             |                  |                               |
| SL.No            | SLNo Policy No.                |                         | Stetus                          | Amount       |    | Application      |            | No.         | of stands        | Monthly<br>Netovery<br>Amount |
| 1                | 221223                         | 2                       | 0                               | ø            |    | . U              |            | 15          |                  | 56/82                         |
|                  | SD with                        | Waterma                 | rk                              |              |    |                  | HD         | vitho       | out Water        | mark                          |

> ఒక వేళ మీరు Confirm చేసి *Submit చేయనట్లైతే,* (పస్తుతము అక్కడ వున్న మీ యొక్క Details సరైనవిగా భావించబడతాయి.

> ఒక వేళ మీరు NO, I Disagree with the above policy details, Loan details and claim details as they are not correct అయిన సందర్భములో మీరు గుర్తించిన సమస్య వివరములను DDO ధృవీకరణతో <u>dir ccell apgli@ap.gov.in</u> కు mail చేయండి.

| PREV  | 1 2 3 1 1 1 1 1 1 1 1 1 1 1 1 1 1 1 1 1                                           | A<br>B<br>C                                                 | 62550<br>198900                                                                                       |                                                                                     |                                                        | 8700               |           | 71250                |  |
|-------|-----------------------------------------------------------------------------------|-------------------------------------------------------------|----------------------------------------------------------------------------------------------------|-------------------------------------------------------------------------------------|--------------------------------------------------------|--------------------|-----------|----------------------|--|
| PREV  | 2<br>3                                                                            | B                                                           | 198900                                                                                                |                                                                                     |                                                        |                    |           |                      |  |
| PREV  | 3                                                                                 | с                                                           | 183000                                                                                                |                                                                                     |                                                        | 0                  |           | 198900               |  |
| PREVI | 1                                                                                 |                                                             | 102000                                                                                                |                                                                                     |                                                        | 0                  |           | 182000               |  |
| PREVI |                                                                                   | Fotal                                                       | 443450                                                                                                |                                                                                     |                                                        | 8700               |           | 452150               |  |
|       | OUS LOAN DETAILS                                                                  |                                                             |                                                                                                    |                                                                                     |                                                        |                    |           | ~                    |  |
| CLAIN | DETAILS                                                                           |                                                             |                                                                                                    |                                                                                     |                                                        |                    |           | ^                    |  |
| S.N   | Claim. No                                                                         | Suffix                                                      | C.Type DOE                                                                                            | Sum Assured                                                                         | Surr Value                                             | Prem Due           | Prem Pold | Download<br>Less Amt |  |
| 1     | 247090                                                                            | A                                                           | EP 31/05/2014                                                                                         | 0                                                                                   | 0                                                      | 12,600             | 20,850    | 0                    |  |
|       |                                                                                   |                                                             |                                                                                                    |                                                                                     |                                                        |                    |           | ,                    |  |
| *Ce   | ify:<br>ies, I confirm that th<br>io, I disagree with th<br>c-It is requested tha | e above policies,<br>le above policy d<br>at any discrepanc | ioan details, and claim details<br>etails, ioan details, and claim d<br>y in the statement may be bro | are correct, and I accept<br>etails as they are not co<br>ught to the notice of cor | t them as accurate<br>rrect<br>scerned DIO by Email to | dir_ccell_apgli@aş | a.gov.in  |                      |  |